## ISTRUZIONI CREAZIONE TRACCIATI CON PROGRAMMA

Per la creazione dei tracciati è possibile usare il programma creato da noi scaricabile al seguente link:

## http://appserver.anagrafecaninarer.it/documentazione/TracciatoChipACRER.zip

Nel programma compaiono 2 sezioni: la sezione "Tracciato per VetLP" da utilizzare nel caso in cui i microchips siano stati venduti ad un veterinario accreditato e la sezione "Tracciato per Comuni" da utilizzare nel caso in cui i microchips siano stati venduti ad un comune.

Nella prima sezione relativa ai veterinari, cliccando sul bottone "1a) Crea nuovo tracciato", si attivano 2 griglie: in quella superiore si inseriscono i dati fissi relativi al numero del lotto (scatola), al nome dello studio veterinario, all'indirizzo dello stesso e al telefono; nella griglia sottostante, invece, si inseriscono i microchips presenti nel lotto una riga sotto l'altra (onde evitare di inserire tutti i microchips del lotto nella griglia uno alla volta, è possibile selezionare tutti i microchips da excel, fare copia e col bottone "Incolla chip da Excel" incollarli nella griglia).

Successivamente, il tracciato può essere salvato cliccando sul bottone "2) salva tracciato", oppure annullato cliccando sul bottone "3) annulla tracciato".

Nel caso in cui il tracciato salvato contenga errori o sorga la necessità di aggiungere dei dati, cliccando sul bottone "1b) Carica tracciato esistente" è possibile modificare il tracciato e procedere nuovamente col salvataggio.

Sostanzialmente per ogni scatola di microchips venduta, bisogna creare un nuovo file .xml.

Nella seconda sezione relativa ai comuni, il funzionamento del programma è il medesimo, ad eccezione della griglia superiore nella quale bisogna inserire solamente il codice istat del comune che ha acquistato i microchips.